### 教學評量填寫說明

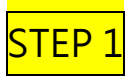

至學校網頁→校園資訊系統→校務資訊系統,共有4台校務系統主機可以選擇

#### 或由網址 http://select.nqu.edu.tw/kmkuas/ 進入

| 登入帳號:學號                                                                                                 |
|----------------------------------------------------------------------------------------------------|
| 密 碼:原始密碼為身分證號後四碼(登入後可修改密碼)                                                                              |
| ※請務必修改原始密碼                                                                                              |
|                                                                                                    |
| ■■■■ 創之全門大学 +                                                                                           |
| 歡迎使用 校務行政資訊系統3                                                                                          |
|                                                                                                    |
| 確定送出 清除重填<br>目前条数僅支援 Internet Explorer 瀏覽器<br>· 若無次皆漢「下一頁」,請問取「相容性捨視」<br>※請選勾署集財産種觀念,教科書及教材不得非法影印與使用盜版軟 |
|                                                                                                    |

<mark>STEP 2</mark>

#### 點選→教學評量登錄作業(新版)

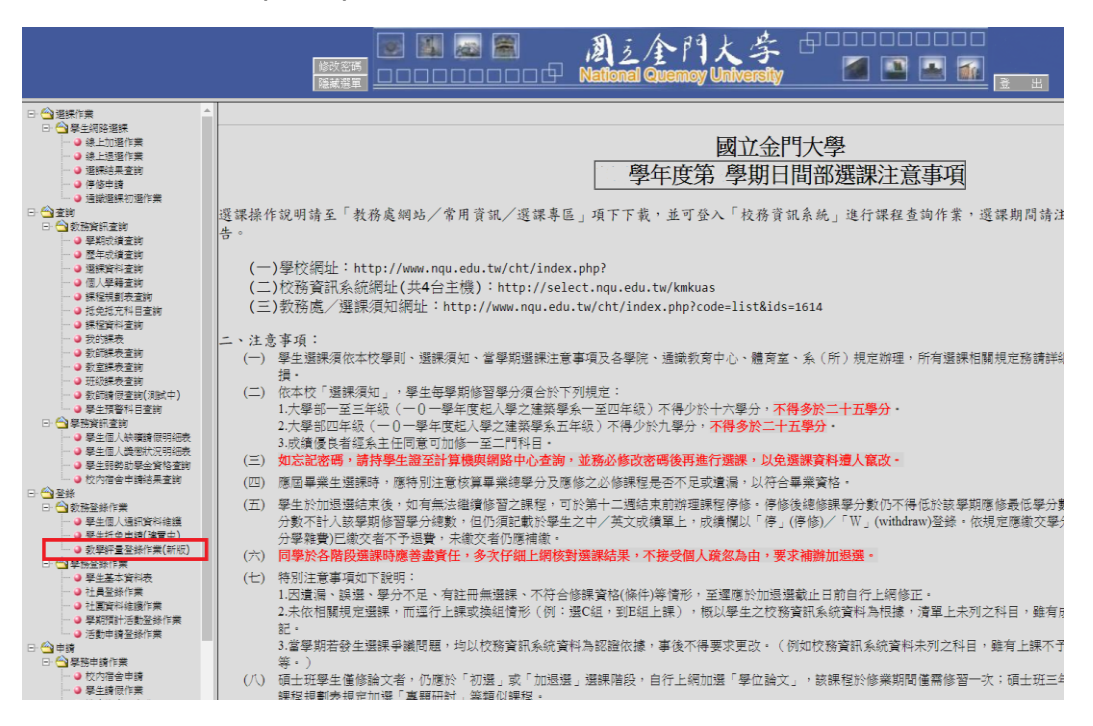

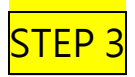

### 點選科目

| · 結婚擅約目 / 勞師:  | 教學計 | 千重登録作業(新版 | )    |     |         |           |
|----------------|-----|-----------|------|-----|---------|-----------|
| 料目             | 分組  | [2][第.9]  | 必選修  | 學分數 | 任課教師    | 評量情況      |
| 資訊管理           | 01  | 【學期】      | 【必修】 | 3.0 | 羅永順     | 未完成       |
| 企業研究方法         | 01  | 【學期】      | 【必修】 | 2.0 | 台牌      | 未完成       |
| 初階英文會話         | 01  | 【學期】      | [選修] | 2.0 | 積極芳     | 未完成       |
| 進階觀光英文(二)      | 01  | 【學期】      | [選修] | 2.0 | 禁宗憲     | 未完成       |
| 智慧對產權          | 01  | 【學期】      | [選修] | 2.0 | 翁正義     | 未完成       |
| 行銷研究           | 01  | 【學期】      | [選修] | 2.0 | 林正士     | 未完成       |
| 金門地區野生動植物生態與保育 | 01  | 【學期】      | 【必修】 | 2.0 | 李志鴻     | 未完成       |
| 文學與民俗          | 01  | 【學期】      | 【必修】 | 2.0 | 楊光宗     | 未完成       |
| 資訊科技認證(一)      | 01  | 【學期】      | [選修] | 3.0 | 辣草皮     | 未完成       |
| 資訊科技認識(一)      | 01  | 【學期】      | [選修] | 3.0 | 吴定宏     | 未完成       |
|                |     |           |      |     | *你尚有10筆 | 科目未作教學評量! |
|                |     |           |      |     |         |           |

# <mark>STEP 4</mark>

### 依據題目與實際狀況填寫問卷

|                                                                                                    |                               | 的大学<br>iemoy University | 000000<br>2 2 1 |               |      |         |  |  |
|----------------------------------------------------------------------------------------------------|-------------------------------|-------------------------|-----------------|---------------|------|---------|--|--|
|                                                                                                    | 學生 通識課程類                      | 題庫 教學評量意見言              | 周查表             |               |      |         |  |  |
| お駿二、                                                                                                    | 数位評量:                         |                         |                 |               |      |         |  |  |
| <b>\$</b> 4                                                                                                    |                               | 學 数:                    |                 |               |      |         |  |  |
| 8                                                                                                    | 展:                            |                         |                 |               |      |         |  |  |
| 科目                                                                                                    | я в:я я я:                    |                         |                 |               |      |         |  |  |
| 本早期得药热味。為確認容許其科目的應然決理業為。以飲為授課教師未完像早之多考,請同學評關各層目並確定强項後勾張傳能勾强一項)。<br>您的建業並不會影響將當本科目的應款,且會受到遺靈的重視。潮識合作!<br>證則學多級股關數學指況給予進習意見詳細時,以進至草葉為原則,登会使用不當言語。<br>一、教學內客 |                               |                         |                 |               |      |         |  |  |
| 1                                                                                                    | (教學內容,練程內容具多元性,影響進進的視野        | ○末常同意                   | 〇周章             | ○普通           | 〇不同意 | ○ 非常不同意 |  |  |
| 2                                                                                                    | 。教學內容,所刊之課程大獨與實際教學內容符合        | ○非常同意                   | 0 RÊ            | 0 #e          | 〇不同意 | ○ 非常不同意 |  |  |
| 3                                                                                                    | 教學內容透明講授筆類份量與建成李進厚宜           | 〇末常同意                   | 〇周章             | ○ 普通          | 〇不同意 | ○ 非常不同意 |  |  |
| 4                                                                                                    | ,教學內容,授制內容及數材能與考試內容,指定戰合      | 〇末常同意                   | 〇周章             | ○ 普通          | 〇不同意 | ○ 非常不同意 |  |  |
| 二、截擊方法                                                                                                    |                               |                         |                 |               |      |         |  |  |
| 5                                                                                                    | · 教學方法: 撤回教學表達清晰、保理分明、容易瞭解    | ①末常同意                   | 〇月意             | 0 <b>8</b> 18 | 〇不同意 | ○ 非常不同意 |  |  |
| 6                                                                                                    | (教學方法:委員之教學方法認言,並至連時地球調整      | ①非常同意                   | 〇月意             | 〇 香通          | 〇不同意 | ○ 非常不同意 |  |  |
| 7                                                                                                    | (数学方法) 拒绝的数学能为数量的的学習典理        | 〇末常同意                   |                 | 〇香通           | 〇不同意 | ○ 非常不同意 |  |  |
| 8                                                                                                    | (数学方法) 授詞能強時提供相關的補充資料、推薦證物或證站 | 〇末常同意                   | 0 <b>R</b> #    | 〇香通           | 〇不同意 | ○ 非常不同意 |  |  |
| 9                                                                                                    | (数学方法: 術師能設備學生提問或未確意見         | 〇末常月意                   | 〇月意             | · 중通          | 〇不同意 | ○ 非常不同意 |  |  |

### 依據上述步驟完成所有科目評量,並請再次確認每科目評量情形是否顯示「已完成」。

| 周三                   | 全門,                                                                                                    | と学 !                                                                                                    | ,<br>1 🗖                                                                                                    |                                                                                                    | 3                                                                                                    |
|----------------------|----------------------------------------------------------------------------------------------------|----------------------------------------------------------------------------------------------------|----------------------------------------------------------------------------------------------------|----------------------------------------------------------------------------------------------------|----------------------------------------------------------------------------------------------------|
| H National           | Quemoy U                                                                                                    | niversity                                                                                                    |                                                                                                    |                                                                                                    | <u> </u>                                                                                                    |
| 教學                   | 評量登錄作                                                                                                    | *                                                                                                    |                                                                                                    |                                                                                                    |                                                                                                    |
| 课教師未來教學参考,<br>諸再次確認。 | 諸回答下列問題,(                                                                                                    | 的意見並不會影響                                                                                                    | 尔修智本科目的成                                                                                                    | 績,且會受到相當的                                                                                                    | <b>正視。謝謝合作</b> !                                                                                                    |
| 分組                   | 開課別                                                                                                    | 必選修                                                                                                    | 學分數                                                                                                    | 任課教師                                                                                                    | at Million                                                                                                    |
| 01                   | 【學期】                                                                                                    | 【必修】                                                                                                    | 3.0                                                                                                    | 羅永順                                                                                                    | 已完成                                                                                                    |
| 01                   | 【學期】                                                                                                    | 【必修】                                                                                                    | 2.0                                                                                                    | 呂諌                                                                                                    | 已完成                                                                                                    |
| 01                   | 【學明】                                                                                                    | 【選修】                                                                                                    | 2.0                                                                                                    | 積郁芳                                                                                                    | 己完成                                                                                                    |
| 01                   | 【學期】                                                                                                    | 【選修】                                                                                                    | 2.0                                                                                                    | 禁宗憲                                                                                                    | 己完成                                                                                                    |
| 01                   | 【學期】                                                                                                    | [選修]                                                                                                    | 2.0                                                                                                    | 翁正義                                                                                                    | 己完成                                                                                                    |
| 01                   | 【學期】                                                                                                    | 【選修】                                                                                                    | 2.0                                                                                                    | 林正士                                                                                                    | 已完成                                                                                                    |
| 01                   | 【母明】                                                                                                    | 【必修】                                                                                                    | 2.0                                                                                                    | 李志鴻                                                                                                    | 己完成                                                                                                    |
| 01                   |                                                                                                    |                                                                                                    |                                                                                                    |                                                                                                    |                                                                                                    |
| 01                   | 【學期】                                                                                                    | 【必修】                                                                                                    | 2.0                                                                                                    | 楊光宗                                                                                                    | 已完成                                                                                                    |
| 01                   | 【學期】<br>【學期】                                                                                                    | 【必修】<br>【選修】                                                                                                    | 2.0<br>3.0                                                                                                    | 楊光宗<br>陳華麼                                                                                                    | 已完成<br>已完成                                                                                                    |
|                      | National 牧学 教学 諸再次確認・ の1 の1 | National Quemey U       教學:評量登錄作       課約師未來教學参考,諸回答下列問題,信<br>諸两次確認。       分組     閣課別       01     【學期]       01     【學期]       01     【學期]       01     【學期]       01     【學期]       01     【學期]       01     【學期]       01     【學期]       01     【學期] | National Quemoy University       教學評量登錄作業       課封師未來就學參考,諸回答下列問題,你的意見並不會影響/<br>諸两次確認。       分組     閣課列       分組     閣課列       01     【學期1       01     【學期1 | National Quemoy University     Main       教學評量登錄作業       教學評量登錄作業       課封師未來執學參考·請回答下列問題·你的意見並不會影響你感習本科目的成<br>請再次確認。       分組     閣課列     必選修     學分數       01     【學期]     【必修]     3.0       01     【學期]     【必修]     2.0       01     【學期]     【巡修]     2.0       01     【學期]     【選修]     2.0       01     【學期]     【選修]     2.0       01     【學期]     【選修]     2.0       01     【學期]     【選修]     2.0       01     【學期]     【選修]     2.0 | National Quemoy University     Image: Constraint of the second second |

## 教學評量文字意見回覆機制

\*學校網站/校園資訊系統/校務資訊系統1-4→點選「教學評量教師回覆查詢作業」

|                                                                                                    | ■■■■■ 周注全門大学 ==================================== |
|----------------------------------------------------------------------------------------------------|---------------------------------------------------|
| ○ 登録作業     ● 学生期降温課       ● 学生加速温課     ● 学生加速温課       ● 夢生上辺信作業     ● 夢生上辺信作業       ● 夢芽点素空泊     ● 停停申请       ● 運動業業     ● 夢生加中行警告泊       ● ● 夢生加中行警告泊     ● 夢生加中行警告泊       ● ● 夢生加中行警告泊     ● 夢生加中行警告泊       ● ● 夢生加中行警告泊     ● 夢生加中行警告泊       ● ● 夢生加中行警告泊     ● 夢生加中行警告泊       ● ● 夢生加中行警告泊     ● 夢生加中行警告泊       ● ● 夢生加申行警告泊     ● 夢生加申行警告泊       ● ● 夢び迎和支泊     ● 夢生調● ● 夢遊前表表泊       ● ● 夢生加季力響     ● ● 夢生加季力響       ● ● 夢生加季力響     ● ● 夢生加季力響       ● ● 夢生加季力響     ● ● 夢生加季力       ● ● ● ● ● ● ● ● ● ● ● ● ● ● ● ● ● ● ● | 108年午度第2年期教學计量就師回覆並简作素                            |